# • **1** | **1** | **1** | **1** | **1** | **1** | **1** | **1** | **1** | **1** | **1** | **1** | **1** | **1** | **1** | **1** | **1** | **1** | **1** | **1** | **1** | **1** | **1** | **1** | **1** | **1** | **1** | **1** | **1** | **1** | **1** | **1** | **1** | **1** | **1** | **1** | **1** | **1** | **1** | **1** | **1** | **1** | **1** | **1** | **1** | **1** | **1** | **1** | **1** | **1** | **1** | **1** | **1** | **1** | **1** | **1** | **1** | **1** | **1** | **1** | **1** | **1** | **1** | **1** | **1** | **1** | **1** | **1** | **1** | **1** | **1** | **1** | **1** | **1** | **1** | **1** | **1** | **1** | **1** | **1** | **1** | **1** | **1** | **1** | **1** | **1** | **1** | **1** | **1** | **1** | **1** | **1** | **1** | **1** | **1** | **1** | **1** | **1** | **1** | **1** | **1** | **1** | **1** | **1** | **1** | **1** | **1** | **1** | **1** | **1** | **1** | **1** | **1** | **1** | **1** | **1** | **1** | **1** | **1** | **1** | **1** | **1** | **1** | **1** | **1** | **1** | **1** | **1** | **1** | **1** | **1** | **1** | **1** | **1** | **1** | **1** | **1** | **1** | **1** | **1** | **1** | **1** | **1** | **1** | **1** | **1** | **1** | **1** | **1** | **1** | **1** | **1** | **1** | **1** | **1** | **1** | **1** | **1** | **1** | **1** | **1** | **1** | **1** | **1** | **1** | **1** | **1** | **1** | **1** | **1** | **1** | **1** | **1** | **1** | **1** | **1** | **1** | **1** | **1** | **1** | **1** | **1** | **1** | **1** | **1** | **1** | **1** | **1** | **1** | **1** | **1** | **1** | **1** | **1** | **1** | **1** | **1** | **1** | **1** | **1** | **1** | **1** | **1** | **1** | **1** | **1** | **1** | **1** | **1** | **1** | **1** | **1** | **1** | **1** | **1** | **1** | **1** | **1** | **1** | **1** | **1** | **1** | **1** | **1** | **1** | **1** | **1** | **1** | **1** | **1** | **1** | **1** | **1** | **1** | **1** | **1** | **1** | **1** | **1** | **1** | **1** | **1** | **1** | **1** | **1** | **1** | **1** | **1** | **1** | **1** | **1** | **1** | **1** | **1** | **1** | **1** | **1** | **1** | **1** | **1** | **1** | **1** | **1** | **1** | **1** | **1** | **1** | **1** | **1** | **1** | **1** | **1** | **1** | **1** | **1** | **1** | **1** | **1** | **1** | **1** | **1** | **1** | **1** | **1** | **1** | **1** | **1** | **1** | **1** | **1** | **1** | **1** | **1** | **1** | **1** | **1** | **1** | **1** | **1** | **1** | **1** | **1** | **1** | **1** | **1** | **1** | **1** | **1** | **1** | **1** | **1** | **1** | **1** | **1** | **1** | **1** | **1** | **1** | **1** | **1** | **1** | **1** | **1** | **1** | **1** | **1** | **1** | **1** | **1** | **1** | **1** | **1** | **1** | **1** | **1** | **1** | **1** | **1** | **1** | **1** | **1**

#### Administration() > User()

 Secure Email Threat Defense
 Cisco Security Cloud Sign On(
 SecureX sign-on)

 . Security Cloud Sign On
 https://cisco.com/go/securesignon
 .

: Cisco XDR, Cisco Secure Malware Analytics( Threat Grid) Cisco Secure Endpoint( AMP) , Security Cloud Sign On 7 Security Cloud Sign On

Security Cloud Sign On Security Cloud Sign On

.

## Security Cloud Sign On Secure Email Threat Defense . Security Cloud Sign On 기

, 50 가 Secure Email Threat Defense 가 . Security Cloud Sign On ( , , ) Secure Email Threat Defense .

### RBAC( ) 가 . Secure Email Threat Defense

## 1

| Role()  |                               |
|---------|-------------------------------|
|         | Secure Email Threat Defense . |
|         | , , EML ,                     |
|         | •                             |
|         | , , ,                         |
| Analvet | •                             |
| Analyst | •                             |
|         | , , . EML                     |
|         | · ·                           |
|         |                               |
|         | ,<br>EML .                    |

Cisco Systems, Inc. www.cisco.com

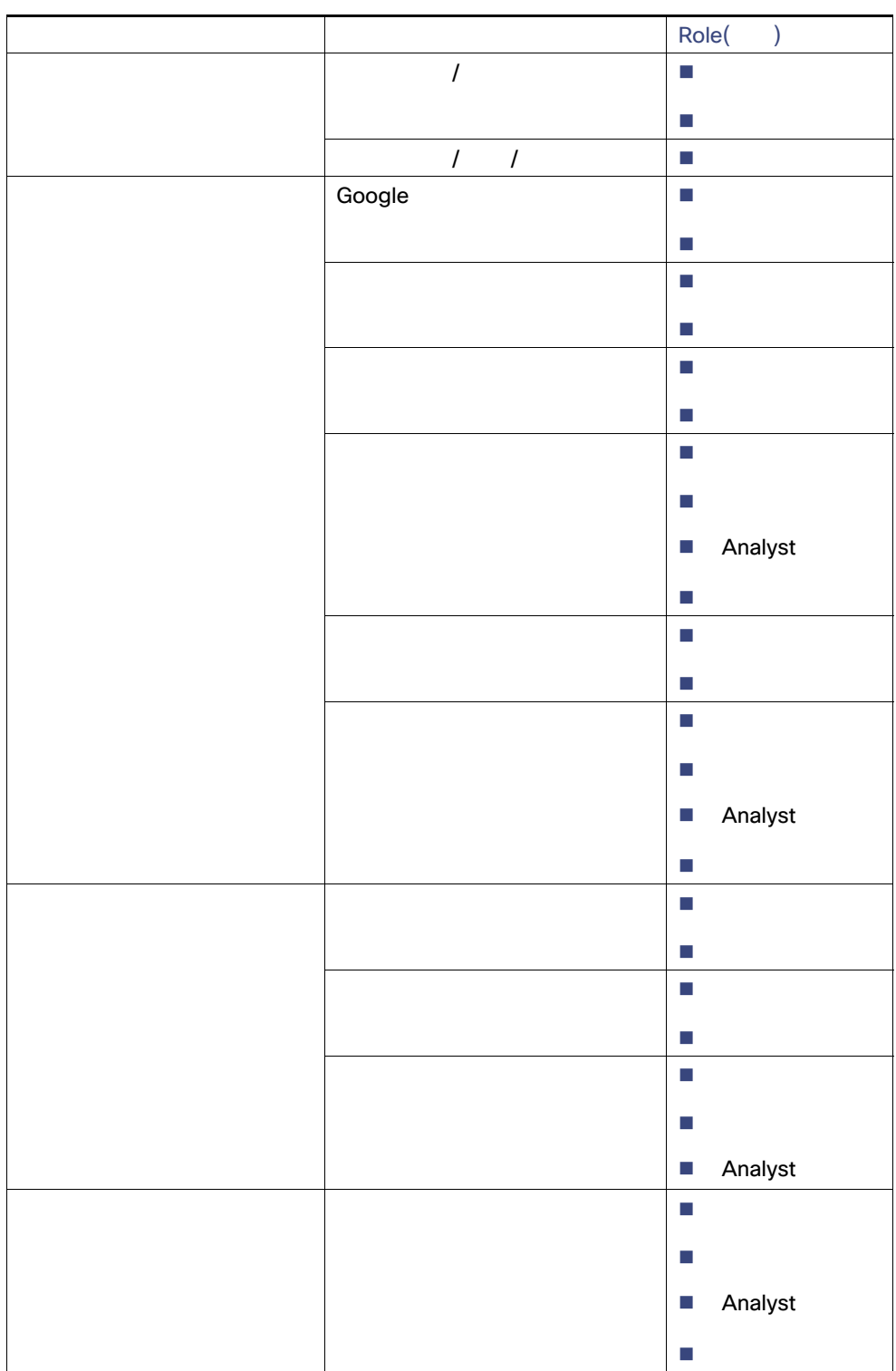

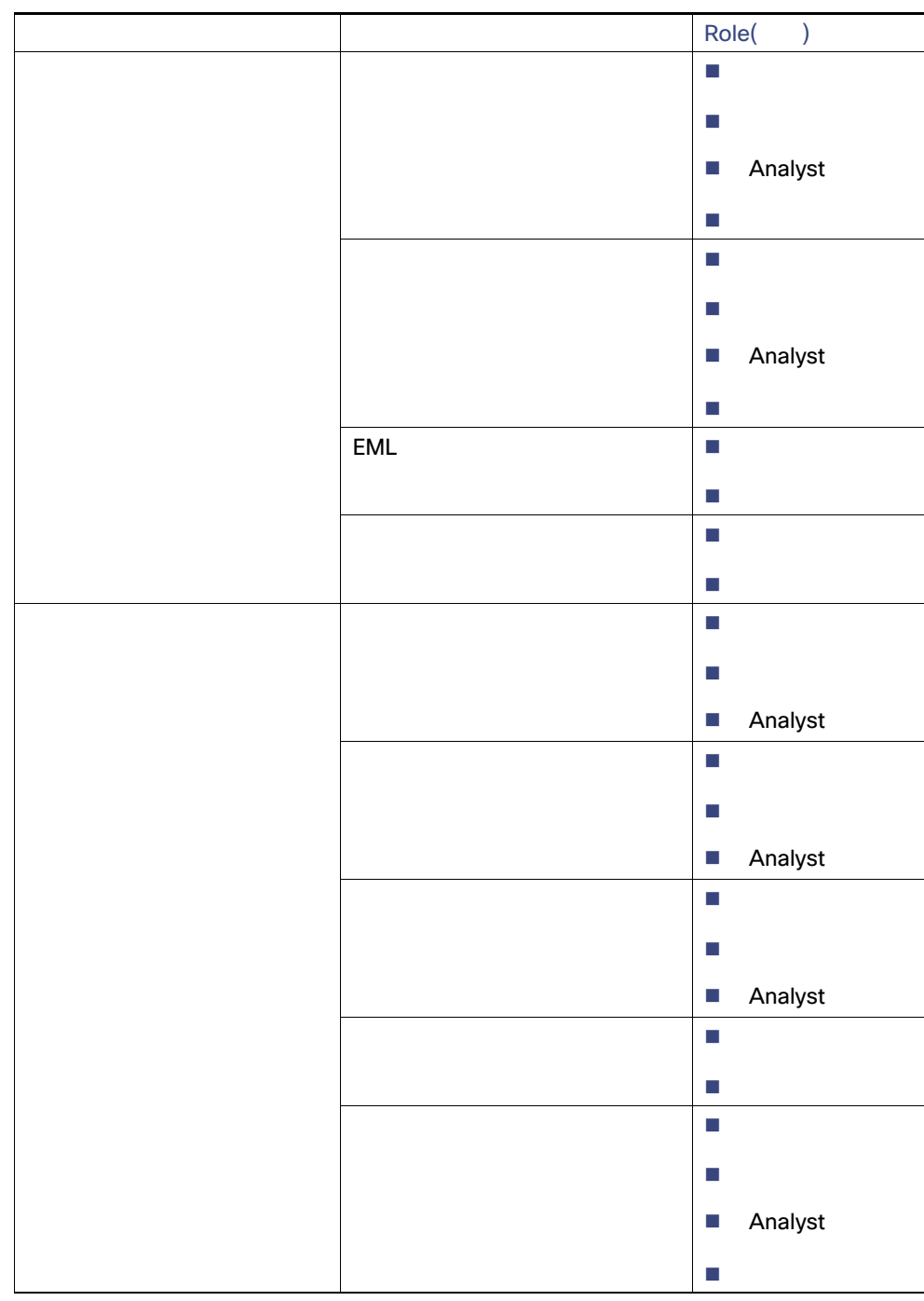

| 2         |     |         |
|-----------|-----|---------|
|           |     | Role()  |
| Cisco XDR |     |         |
|           |     | -       |
|           |     | •       |
|           |     | -       |
|           |     | Analyst |
|           |     | -       |
| API       | API | •       |
|           |     | -       |
|           | API | •       |
|           |     | •       |
|           | API | -       |
|           |     |         |

 1. System Administration( ) > Users( )

 2. Add New User( 기)

 3.
 Create( )

: Security Cloud Sign On 가 Welcome toCisco Secure Email Threat Defense Security Cloud Sign On ( ) .

 Security Cloud Sign On
 71

 1. System Administration( ) > Users( )
 2.

3. Save changes( )

| 1. System Administration(   |         | ) > Users( | ) .                                                            |   |
|-----------------------------|---------|------------|----------------------------------------------------------------|---|
| <b>2.</b> X                 |         |            |                                                                |   |
| 3.                          | Delete( | )          |                                                                |   |
| 가<br>Security Cloud Sign On |         | 가          | . Secure Email Threat Defense<br>. Secure Email Threat Defense | 가 |

.

번역에 관하여

Cisco는 일부 지역에서 본 콘텐츠의 현지 언어 번역을 제공할 수 있습니다. 이러한 번역은 정보 제 공의 목적으로만 제공되며, 불일치가 있는 경우 본 콘텐츠의 영어 버전이 우선합니다.